# 当日参加の方及び既に参加登録をされた方へ

12月10日(日)開催の第21回人材育成学会年次大会もいよいよ直前となってまいりました。当日参加を予定されている方、及び既に参加登録をされている方にお知らせします。

## 【当日参加の方】

今回の大会では参加登録は、アワードシステムで行っております。当日参加の方も原則ア ワードシステムで参加登録を行っていただきます。今大会では、「大会論文」や「大会論文 集」を紙で配布することは行いません。アワードシステム内に「大会論文」や「大会論文集」 は入っており、アワードシステムにアクセスすることにより、閲覧、ダウンロードができる ようになっています。したがいまして、大会論文を見るにはアワードシステムにアクセスし なければならず、そのためにはアワードシステムへの参加登録が不可欠となってきます。 アワードにより参加登録をするには、まずアカウントを作成し、その後に参加登録をしてい ただくことになります。参加費や懇親会費の支払も、原則アワードシステムでクレジット決 済か銀行振込みをしていただくことになります。

アワードでの参加登録にあたり、大会当日受付でアカウント作成していただくことは可 能ですが、事前に当日参加の登録ができるようにしています。学会 HP の "What's New" の中にあります、「第 21 回年次大会発表・登録受付」から当日参加登録ができます。【参加 登録をされている方】の後にマニュアルがありますので、それを参照して登録を行ってくだ さい。

なお、銀行振込みも可能ですが、クレジット決済をお勧めします。銀行振込みの場合、入 金確認まで時間がかかります。入金確認ができた後、初めて登録が完了します。銀行振込み をされる方は、<u>12月8日まで</u>に銀行振込みをお願いいたします。下にあります【参加登録 をされている方】の方もご覧になってください。

#### 【参加登録をされている方】

第21回年次大会では、紙での「大会論文集」や大会論文の配布を行いません。「大会論文 集」や大会論文は、アワードシステムにアクセスしていただき閲覧及びダウンロードができ ます。事前に論文を印刷して大会に持参していただくか、大会当日ノートパソコンを持参い ただけば、大会会場で論文を見ることはできます。また、アワードシステムは、年内は利用 可能ですので、それまでは論文等の閲覧、ダウンロードはできます。

参加にあたり次の点はご留意ください。

- 1. 会場に入る前に必ず受付を済ませてください。その際、既に発行しています QR コードで出席確認をしますので、受付の際にはご提示ください。
- 2. 領収書はアワードからダウンロードできますので、受付では発行いたしません。
- 3. 昼食の弁当は予約された方は昼休み時、食堂でお渡しします。生協売店も営業していますが(11時~15時)、休日ですので弁当類の販売はありません。
   以上

## アワードシステム当日参加登録手順

学会HP "What's New" に入り、「第 21 回年次大会発表・登録受付」をクリックし アカウント作成画面に行き、次の Step1 の「アカウント作成」を行ってください。 (演題登録などで既にアカウント作成済みの方は Step2 のみ実施です)

| Step1 | : | ア | 力 | ウ | ン | ト作成 |
|-------|---|---|---|---|---|-----|
|-------|---|---|---|---|---|-----|

| AWARD   |          |       |   | <u> 挫作マニュアル</u>                    | 日本語 / English    |
|---------|----------|-------|---|------------------------------------|------------------|
| jaHRD 第 | 2104     | 收大会   |   |                                    | お問 <del>合せ</del> |
|         |          |       |   |                                    |                  |
|         |          | LOGIN |   | は <u>じめてご利用の方は</u> こちら<br>アカウントを作成 |                  |
|         | E-mail   |       | 5 | パスワードを忘れてしまった場合はこちら                |                  |
|         | password |       |   | パスワードを忘れた場合                        |                  |
|         |          | Login |   | お問合せ                               | PAGE TOP         |
|         |          |       |   |                                    |                  |

- 1) アカウント作成をクリックして登録して下さい。
- 2) 確認画面が表示されたら、「次へ」をクリックします。
- 仮登録完了画面が表示され、登録したメールアドレスに登録確認メールが送信されます (自動返信)。
- 4) 送信されたメール本文の URL をクリックします。
- 5) 「ログイン」をクリックして登録したメールアドレスと PW でサイトに入って下さい。

## 【注意事項】

- 1)本人確認のため、登録確認メールの URL のクリックが必要です。
- 2) 登録確認メールが届かない場合は以下の点を確認して下さい。
  - ・迷惑メールフォルダに振り分けられていないか
  - ・Gmailの場合は、プロモーションタブに振り分けられていないか

| anna 25     | 21日十八人人工 ステータス:参加登録未完了 200日2 000日2                                                            |  |
|-------------|-----------------------------------------------------------------------------------------------|--|
| ップページ プログラム | 演題登録 アカウント情報 参加登録                                                                             |  |
|             |                                                                                               |  |
| 加登録入力       |                                                                                               |  |
| 会員種別 *      | ○ 会員 ○ 非会員                                                                                    |  |
| 会員区分*       | ○ 社会人  ○ 学部生·大学院生                                                                             |  |
| オプション       | 弁当代 会員・非会員 (1000 円/口)     0     口 (合計: 0 円)       懇親会 会員・非会員 (3000 円/口)     0     口 (合計: 0 円) |  |
| 参加登録料/料金(円) | 40                                                                                            |  |
| お支払方法・      | ○ クレジットカード ○ 銀行振込                                                                             |  |
| 備考          |                                                                                               |  |
|             |                                                                                               |  |
|             |                                                                                               |  |

1) トップページの参加登録タブをクリックして登録して下さい。

| 1 | 会員種別  | 「会員」「非会員」いずれかを選択                                            |
|---|-------|-------------------------------------------------------------|
| 2 | 会員区分  | 「社会人」「学部生・大学院生」いずれかを選択                                      |
| 3 | オプション | 懇親会の申し込みをされる場合に登録、 <mark>弁当の予約は行っていません</mark>               |
| 4 | 参加登録料 | 上記項目で選択した金額が自動表示される                                         |
| 5 | お支払方法 | 「クレジットカード」「銀行振込」いずれかを選択<br>※クレジットカードの場合は、クレジットカード情報を登録して下さい |
| 6 | 備考    | ※使用しないで下さい                                                  |

- 2)登録完了後、画面下の「確認」ボタンをクリックして下さい。
- 3) 表示された項目を確認して下さい。
- 4)参加登録後、登録したメールアドレスにメールが送信されます(自動返信)。
  - (1) クレジットカードの場合:「参加登録完了」メールが送信されます。
  - (2) 銀行振り込みの場合:「参加登録申込み受付」メールが送信されます。記載された 振込先へ参加料を振り込みして下さい。事務局確認後、「参加登録完了」メールが

送信されます。

5)参加登録完了後、画面右上のステータスは、参加登録未完了から参加登録済みに変わり、参加登録タブは、領収書タブに変わります。

| e | and a se            |                  |           | ステータス:参加登録済ん | eying to the         |
|---|---------------------|------------------|-----------|--------------|----------------------|
| ŀ | ップページ プログラ <i>L</i> | 演題登録 アカウント情報 第   | i収書       |              |                      |
| 鄃 | 间収書                 |                  |           |              |                      |
|   | 領収書タイプ              | ● 参加登録○ 弁当代○ 懇親会 |           |              |                      |
|   | 敬称                  | 様                |           |              |                      |
|   | 宛名                  | X000X            |           |              |                      |
|   | 所属                  | XX大学             |           |              | PAGE TO              |
|   |                     |                  |           |              |                      |
|   |                     |                  | 領収書ダウンロード | 右ク           | リックして IME オプションを開きます |

6) 領収書の宛名と所属はアカウント情報から引用されます。必要な場合は表示された情報を修正して下さい。また、領収書タイプを切り替えることで各領収書(参加登録・ 懇親会)を発行することが出来ます。

| [] | 主意事項】                                   |
|----|-----------------------------------------|
| 1) | 参加登録完了メールに添付された QR コードは大会当日の受付で使用します。受付 |
|    | 時に表示が出来るようメールを保存して下さい。                  |
| 2) | アワードシステムでの参加登録は、1 回のみ可能です。オプション(懇親会)を希  |
|    | 望される方は忘れずに登録して下さい。                      |

以上